## MailEnable

| 🚟 MailEnableAdmin - [MailEnable Mana      | ngement\Messaging Manager\Filters] | _ 8 × //             |
|-------------------------------------------|------------------------------------|----------------------|
| 🚠 File Action View Favorites Win          | dow Help                           | <ul> <li></li> </ul> |
| 🗇 🔿 📶 🖬 🖬                                 |                                    |                      |
| MailEnable Management                     | Filter Status                      | Actions              |
| Messaging Manager      F     Post Offices |                                    | Filters              |
| Bad Mail                                  |                                    | Create New Filter    |
| Quarantine                                |                                    | Order Filters        |
| Span Protection                           |                                    | View                 |
|                                           |                                    | New Window from Here |
|                                           |                                    | C Refresh            |
|                                           |                                    | 🛛 Help               |
|                                           |                                    | Domin - Test         |
|                                           |                                    | Disable              |
|                                           |                                    | Enable               |
|                                           |                                    | Manage               |
|                                           |                                    | Rename               |
|                                           |                                    | Order                |
|                                           |                                    | 🔀 Delete             |
|                                           |                                    | C Refresh            |
|                                           |                                    | 🛛 Help               |
|                                           |                                    |                      |
|                                           |                                    |                      |
|                                           |                                    |                      |
|                                           |                                    |                      |
|                                           |                                    |                      |
|                                           |                                    |                      |
|                                           |                                    |                      |
|                                           |                                    |                      |
|                                           |                                    |                      |
|                                           |                                    |                      |
|                                           |                                    |                      |
|                                           |                                    |                      |
|                                           |                                    |                      |
|                                           |                                    |                      |
|                                           |                                    |                      |
| I                                         | U                                  |                      |

## Настройка MailEnable

- В терминале администратора MailEnable
- Выберите MailEnable Management > Messaging Manager > Filters
  - Нажмите "Создать новый фильтр" (англ. Create New Filter) и отметьте пункт Включить (англ. Enable)
  - Введите имя фильтра (англ. Filter Name)
  - Выберите фильтр, где сообщение связано с почтой из списка Использовать обычный критерий (англ: Use standard criteria).
  - Добавьте действие пересылать сообщение определенному получателю и добавьте почтовый адрес, на который будут приходить все почтовые сообщения, к примеру: archive@domain.com

## Настройка Архива

- В терминале Архива зайдите во вкладке Настройка -> Соединения
  - Создайте Новое соединение типа ІМАР клиент
  - Заполните следующие поля:
    - Адрес сервера: [почтовый сервер, где расположен хост archive@domain.com]
    - Имя пользователя: [archive@domain.com]
    - Пароль:[пароль\_учетной\_записи\_почтового\_ящика]
  - Нажмите "Сохранить"